### **COMPILAZIONE ONLINE DELLE**

### **DICHIARAZIONI PER LA TASSA SUI RIFIUTI (TARI)**

# **ISTRUZIONI PER IL PRIMO ACCESSO**

# 1. ACCEDERE AL SERVIZIO

| AREE TEMATICHE                   | 🧩 Stampa 📑 Condividi 🐗 Indietro                                                            |                       |      | CALENDARIO EVENTI         |         |       |         |         |  |
|----------------------------------|--------------------------------------------------------------------------------------------|-----------------------|------|---------------------------|---------|-------|---------|---------|--|
| Affari Generali                  | COMPILAZIONE ONLINE DICHIARAZIONI PER LA                                                   | lu                    | ma   | me                        | gi      | ve    | sa      | do      |  |
| Amministrazione Comunale         | TASSA SUI RIFIUTI                                                                          |                       |      |                           |         |       | 1       | 2       |  |
| Cultura e Biblioteca             | Questo servizio è stato letto 5 volte                                                      |                       | 4    | 5<br>12                   | 6<br>12 | 7     | 8<br>15 | 9<br>16 |  |
| Polizia Locale                   | E' la prima volta che accedi al servizio? Scarica le istruzioni per la presentazione delle |                       |      |                           | 20      | 21    | 22      | 23      |  |
| Servizi Demografici              | dichiarazioni cliccando sul link sottostante.                                              |                       |      | 26                        | 27      | 28    | 29      | 30      |  |
| Istruzione, Sport e tempo libero | _                                                                                          | 51                    |      |                           |         |       |         |         |  |
| Ragioneria                       | Istruzioni compilazione online dichiarazioni TARI 🛵                                        | DOCUMENTI DISPONIBILI |      |                           |         |       |         |         |  |
| Servizi Sociali                  |                                                                                            | • IST                 | RUZI | IONI C                    | OMPI    | LAZIO | NE      |         |  |
| Tecnico                          | Se invece sai già come fare, accedi direttamente al servizio.                              |                       |      | ONLINE DICHIARAZIONI TARI |         |       |         |         |  |
| Suap                             |                                                                                            |                       |      |                           |         |       |         |         |  |

# 2. CLICCARE SUL MODULO DI INTERESSE, AD ESEMPIO LA DENUNCIA DI APERTURA O VARIAZIONE

|                      | Comun<br>Legnan                                       | e di Sar<br>Io                  | n Giorgio s                     | su          |               |                           | SERVIZI<br>PUBBLICI<br>Inform | SERVIZI<br>PRIVATI<br>ativa Trattamen | ACCEDI              |            |
|----------------------|-------------------------------------------------------|---------------------------------|---------------------------------|-------------|---------------|---------------------------|-------------------------------|---------------------------------------|---------------------|------------|
| Elenc                | o delle istanze                                       | disponibili per                 | la compilazione e               | l'invio.    |               |                           |                               |                                       |                     |            |
| Da ques              | ta sezione potrai comp                                | pilare direttamente on          | line il modulo di istanza sce   | egliendo fr | a uno di que  | lli attualmente disponil  | oili, elencati di seg         | uito.                                 |                     |            |
| Eventua<br>l'eventua | li pagamenti richiesti, i<br>ale apposizione della fi | inclusa la Marca da bo<br>irma. | ollo Digitale @Bollo , per la p | presentazi  | one dell'ista | nza, verranno richiesti i | mmediatamente p               | orima dell'invio, o                   | vvero dopo la compi | ilazione e |
|                      |                                                       |                                 | Vai alla p                      | pagina di a | utenticazio   | e per effettuare l'acces  | so                            |                                       |                     |            |
|                      | s                                                     | Settore Tutti                   | ~                               | Cerca       | Azzera        |                           |                               |                                       |                     |            |
| Segna                | lazioni                                               |                                 |                                 |             |               |                           |                               |                                       |                     |            |
| Presenta             | a le tue segnalazioni di                              | i guasti o inconvenien          | ti e i tuoi reclami direttame   | nte online  |               |                           |                               |                                       |                     |            |
| TASSA                | A SUI RIFIUTI (TAF                                    | RI) - DENUNCIA D                | I APERTURA O VARIA              |             | JTENZE [      | OMESTICHE                 |                               |                                       |                     |            |
| Modulo               | D01 Rev. 01                                           |                                 |                                 | Nome        | modulo        |                           |                               |                                       |                     |            |
| TASSA                | A SUI RIFIUTI (TAF                                    | RI) - DENUNCIA D                | I CESSAZIONE                    |             |               |                           |                               |                                       |                     |            |
| Modulo               | C01 Rev. 01                                           |                                 |                                 |             |               |                           |                               |                                       |                     |            |

### 3. SCEGLIERE LA MODALITA' DI ACCESSO TRA QUELLE PRESENTI

Comune di San Giorgio su SERVIZI SERVIZI ACCEDI PUBBLICI PRIVATI Legnano Informativa Trattamento Dati L'accesso alla sezione richiesta richiede l'autenticazione al portale. Ω Entra con SPID ori informazioni su SPID Maggi Non hai SPID? C Login with eIDAS Sign in with a digital identity from another European Country Cie Entra con CIE

## 4. CLICCARE SU "ACCETTO"

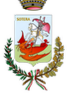

Comune di San Giorgio su Legnano

SERVIZI PUBBLICI SERVIZI

PRIVATI

Inf

CIAO G MANUELA a Tratta o Dati

#### Autorizzazione al trattamento dei dati personali.

I dati personali vengono raccolti e utilizzati dal titolare del trattamento dei dati e conservati secondo le disposizioni previste dalla normativa (vedi informativa). Le informazioni vengono utilizzate per garantire una migliore fruizione dei servizi offerti nel portale.

- Autorizzando il trattamento, acconsenti:
- che i tuoi dati vengano conservati nel sistema nel rispetto della normativa, con particolare riferimento a quanto previsto dal GDPR;
- che verranno usati per l'eventuale conferma di attivazione dell'account;
- che potranno essere usati dall'amministrazione per eventuali contatti legati all'erogazione dei servizi online
- Autorizzazioni specifiche per servizio

Il sistema prevede una gestione puntuale dell'erogazione dei servizi. Tutti i servizi riservati sono disponibili secondo le regole definite dall'ente, ma è comunque necessario confermare l'autorizzazione all'utilizzo dei dati per ciascun servizio. Il tutto viene effettuato attraverso la funzione "Gestisci i tuoi Servizi", dove sono esposti i vari servizi attivabili.

- L'attivazione del servizio equivale all'accettazione al trattamento dei dati per quel determinato servizio
- Per ulteriori informazioni sull'uso delle informazioni del singolo servizio puoi contattare il Responsabile del Trattamento dei Dati (vedi informativa: http://www.sangiorgiosl.org/?channel=pagine& mode=view&id=10/)
- ~ Autorizzo all'utilizzo dei miei dati di contatto per le comunicazioni telematiche.

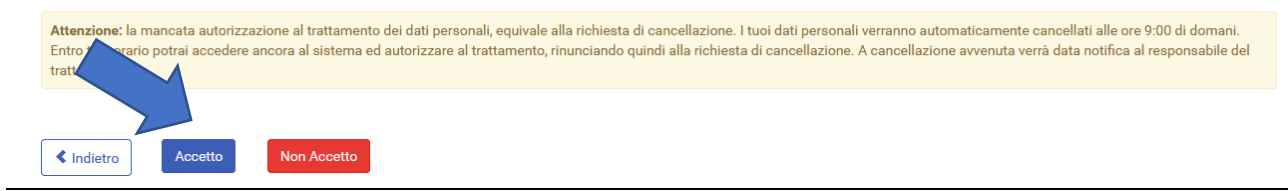

# 5. COMPILARE LA FINESTRA CON TUTTI I DATI ANAGRAFICI CHE VENGONO RICHIESTI E CONFERMARE

|    | Comune di<br>Leanano       | San Giorgio su                                     | SERVIZI<br>PUBBLICI              | SERVIZI CIA<br>PRIVATI MANU | .0<br>JELA |
|----|----------------------------|----------------------------------------------------|----------------------------------|-----------------------------|------------|
| 18 |                            |                                                    |                                  |                             |            |
|    | < Torna                    |                                                    |                                  |                             |            |
|    | Completa i dati anagrafici | per poter utilizzare i servizi on line.            |                                  |                             |            |
|    |                            | Il servizio "Demografici OnLine" non sarà accessib | oile finché l'account non sarà s | tato confermato.            |            |
|    |                            | Dati anagrafici                                    |                                  |                             |            |
|    |                            | Nome *                                             |                                  |                             |            |
|    |                            | Cognome *                                          |                                  |                             |            |
|    |                            |                                                    |                                  |                             |            |
|    |                            |                                                    |                                  |                             |            |
|    |                            | Lunghezza corretta!                                |                                  |                             |            |

# 6. CLICCARE SU "GESTISCI I TUOI SERVIZI"

| Comune di San Giorgio su<br>Legnano       | SERVIZI<br>PUBBLICI | SERVIZI CIAO<br>PRIVATI MANUELA<br>Informativa Trattamento Dati |
|-------------------------------------------|---------------------|-----------------------------------------------------------------|
| Torna                                     |                     |                                                                 |
| Dati modificati correttamente             |                     |                                                                 |
|                                           |                     |                                                                 |
| Gestione consenso al trattamento dei dati |                     |                                                                 |
| Stato: Confermato                         |                     |                                                                 |
| Gestisci i tuoi servizi                   |                     |                                                                 |
| Credenziali accesso                       |                     |                                                                 |
|                                           |                     |                                                                 |
| Spid                                      |                     |                                                                 |

# 7. SPUNTARE TUTTE LE CASELLE E CLICCARE SU "SALVA MODIFICHE"

Comune di San Giorgio su Legnano

SERVIZI PUBBLICI SERVIZI CIAO PRIVATI MANUELA Informativa Trattamento Dati

G

In questa sezione puoi gestire i servizi a cui sei registrato, e richiedere l'attivazione di nuovi servizi.

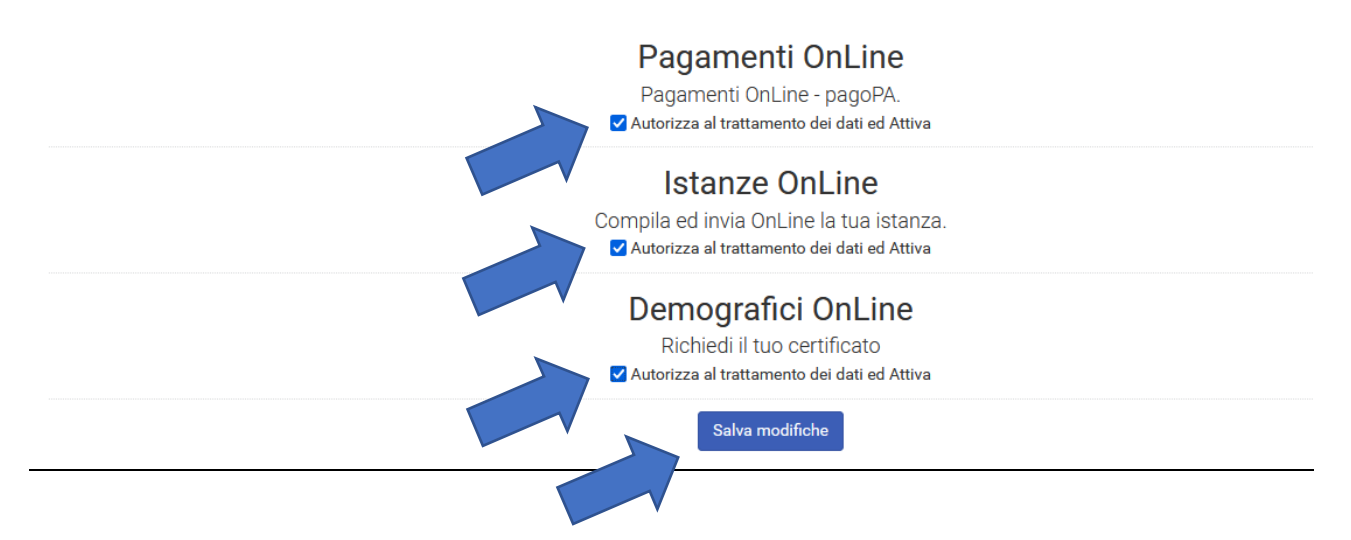

## 8. CLICCARE SUL BOX BLU SCURO "ISTANZE ONLINE"

Comune di San Giorgio su SERVIZI SERVIZI CIAO C+ PUBBLICI PRIVATI MANUELA Legnano Informativa Trattamento Dati LA TUA SEZIONE PRIVATA Gestisci Servizi Attivazione Notifiche I seguenti servizi sono stati attivati: • Pagamenti OnLine Istanze OnLine • Demografici OnLine Pagamenti OnLine

Pagamenti OnLine - pagoPA.

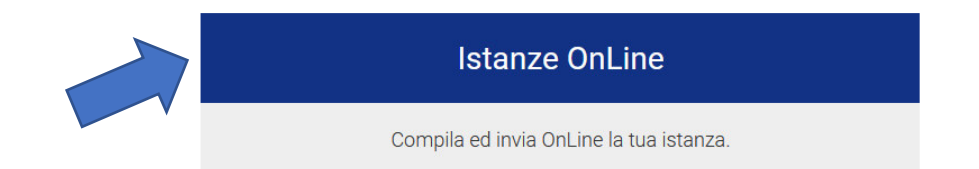

# 9. CLICCARE SUL MODULO DI INTERESSE, AD ESEMPIO LA DENUNCIA DI APERTURA O VARIAZIONE

| Comune di San Giorgio su<br>Legnano                                                                                                    | SERVIZI<br>PUBBLICI | SERVIZI<br>PRIVATI<br>Inform | CIAO<br>MANUELA<br>nativa Trattamento Dati |
|----------------------------------------------------------------------------------------------------|---------------------|------------------------------|--------------------------------------------|
| Elenco Moduli e Questionari<br>Torna al portale Elenco delle tue istanze<br>Settore Tutti Cerca Azzera<br>Segnalazioni<br>Presenta le tue segnalazioni di guasti o inconvenienti e i tuoi reclami direttamente online |                     |                              |                                            |
| TASSA SUI RIFIUTI (TARI) - DENUNCIA DI APERTURA O VARIAZIONE UTENZE<br>Modulo D01 Rev. 01                                                                                                    | DOMESTICHE          |                              |                                            |
| TASSA SUI RIFIUTI (TARI) - DENUNCIA DI CESSAZIONE<br>Modulo C01 Rev. 01                                                                                                    |                     |                              |                                            |